# lendlease

# RENEWING WORKER SUBSCRIPTIONS USER GUIDE

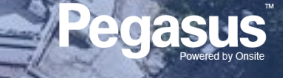

# Login to Lendlease Site Access

# 

### LOGIN

Go to <u>https://lendlease.poweredbyonsite.com/</u> <u>account#/login</u>

Enter your username and password and click "Login"

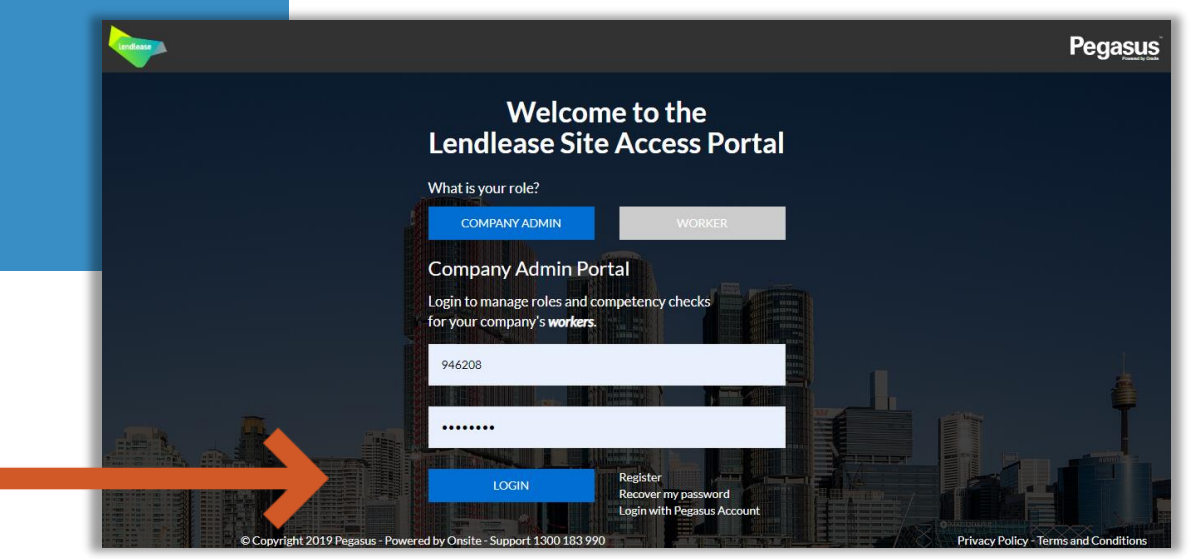

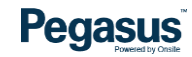

# Login to Lendlease Site Access

### LOGIN

After login you will be taken to the portal home page.

- This page is where you start most of functions to manage your workers.
- You can add or look up workers, manage their roles, and check "Pending Actions".

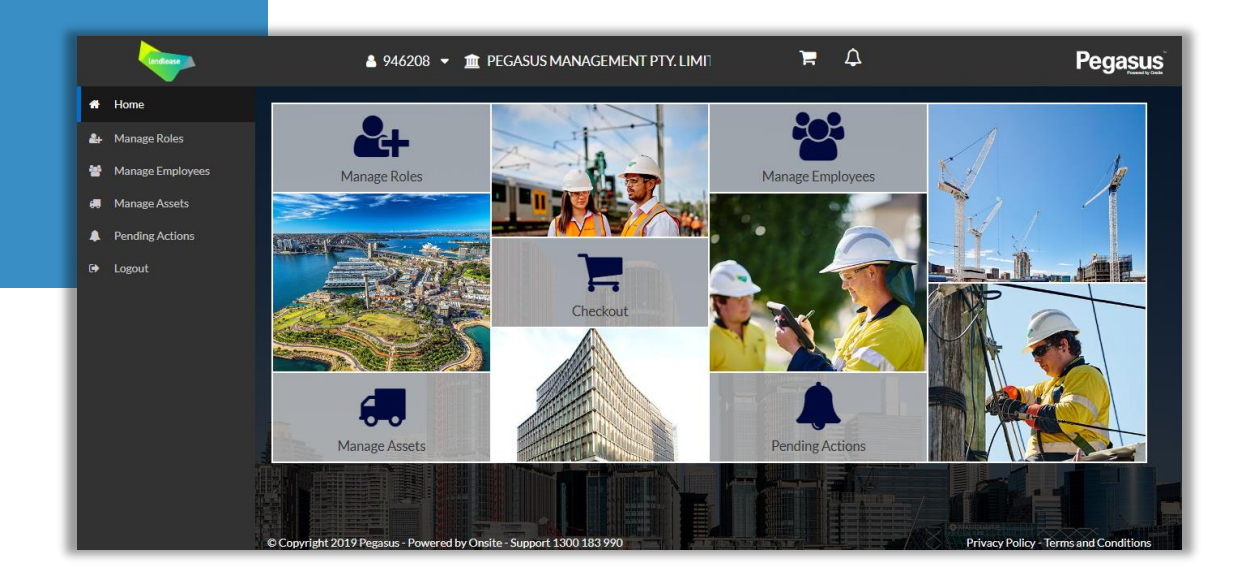

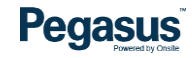

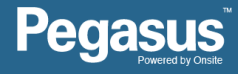

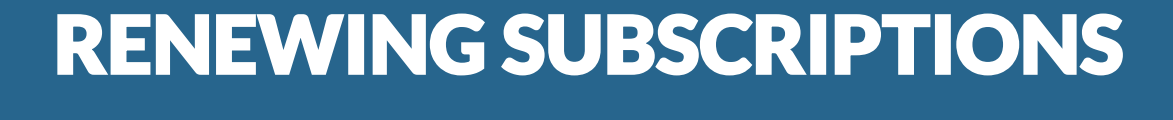

### **Subscription Renewals**

### Method 1:

Click "Pending Actions" Click "Subscription Renewals" All expired subscriptions will be listed here.

- Multiple expired subscriptions can be renewed with one click on this page.
- Only Expired Subscriptions will show under Pending Actions > Subscription Renewals page
- Notification emails are sent to company administrators and workers 30 days prior to subscription expiry

Pegasus

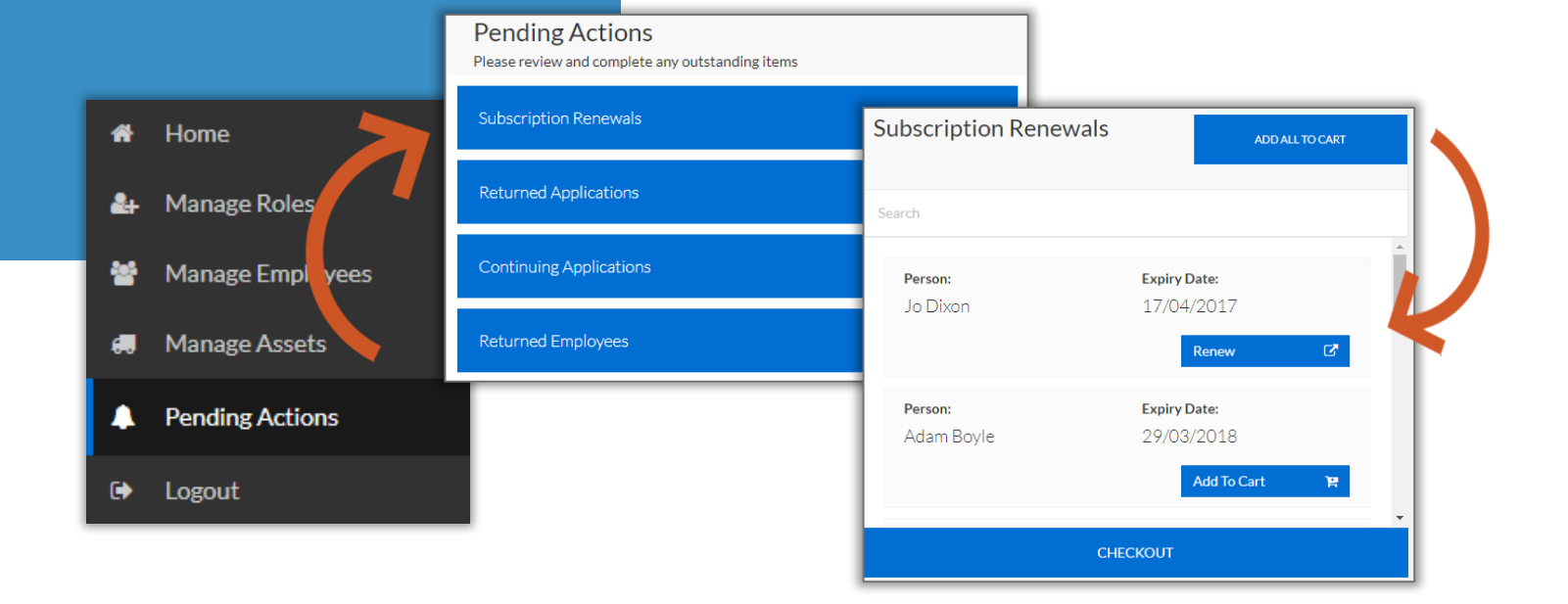

## **Subscription Renewals**

### Method 2, Step 1:

**Click "Manage Employees" and** search for the worker. The subscription date is listed to the right.

Click "subscription" to renew.

- Use this process to renew subscriptions before they expire, or view a subscription expiry date.
- Subscriptions can be purchased at any time. The new subscription date will start from the date of purchase.

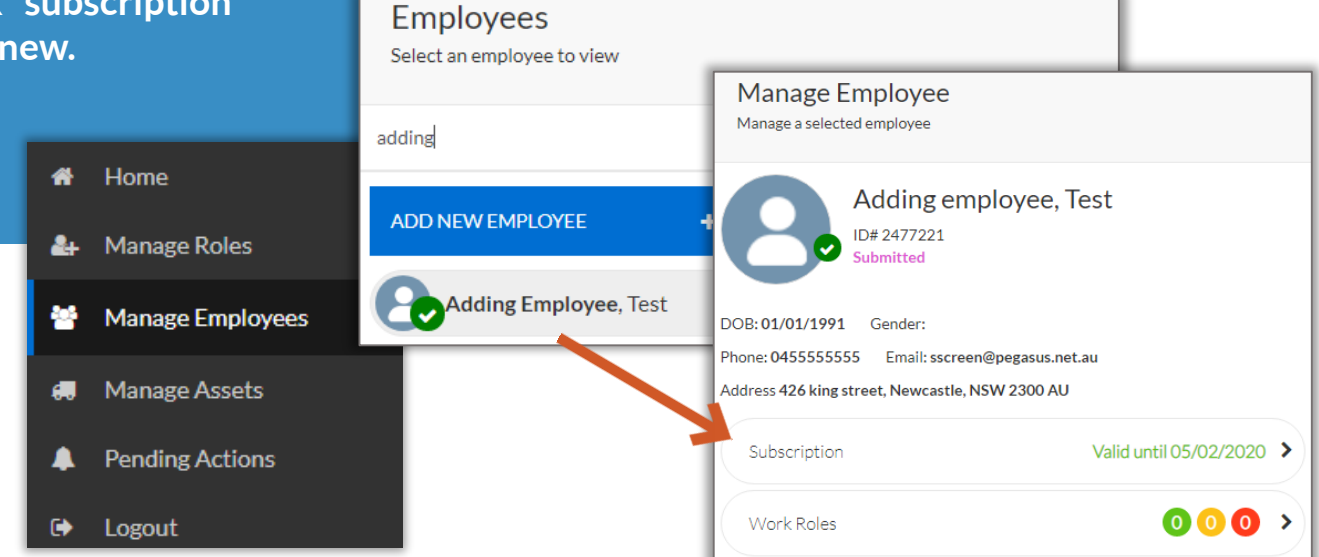

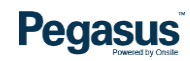

### **Subscription Renewals**

### Method 2, Step 2:

**Click "Renew Subscription"**, then "CHECKOUT NOW" to open the Checkout page.

### Click "Checkout \$" to pay.

- The items in the Shopping Cart can be paid for or removed at any time, even from a different page. If there are items in the cart, you will see this icon at the top of the screen.
- Multiple subscriptions can be renewed at once if added to the shopping cart before you open the page to purchase them.
- Payment via credit card is the default. Purchase orders must be arranged in advance.

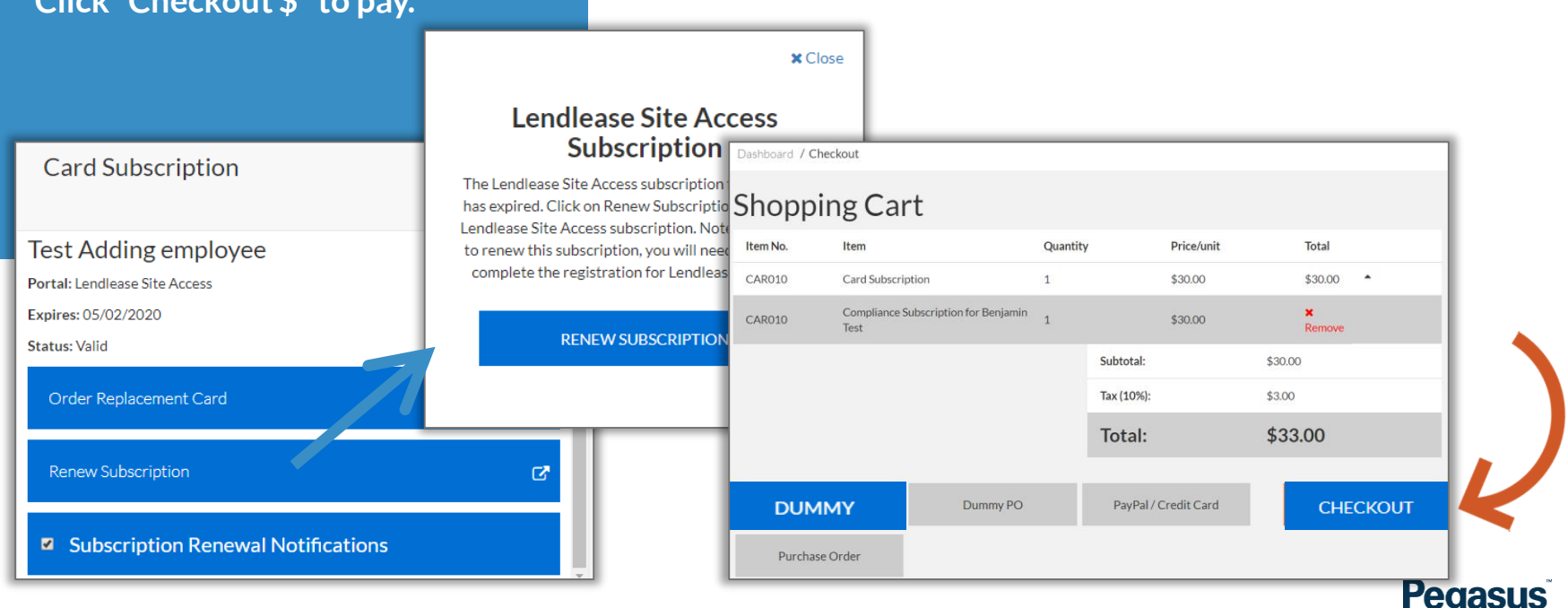

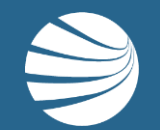

# FOR ANY QUESTIONS OR ASSISTANCE PLEASE CALL 1300 183 990 OR EMAIL lendlease@pegasus.net.au

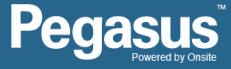